**Nota :** Cette présentation fournit des renseignements qui s'appliquent pendant la transition des NOTAM, et les détails qu'elle contient pourraient ne pas être exacts ou exhaustifs après octobre 2019.

# TRANSITION AU FORMAT DE NOTAM DE L'OACI

Aperçu des changements

Au service d'un monde en mouvement **navcanada.ca** 

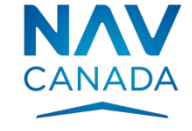

### QUE SE PASSE-T-IL?

Deux changements entreront en vigueur le 10 octobre 2019.

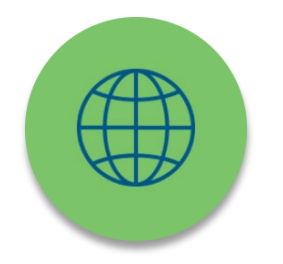

 NAV CANADA passera au format de NOTAM de l'OACI.

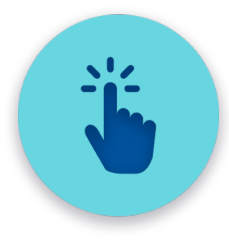

 Les NOTAM récupérés directement à partir d'un site Web de NAV CANADA seront accessibles au moyen du site Web des Services de planification de vol en collaboration (CFPS) plutôt qu'au moyen du site Web de la météorologique à l'aviation (AWWS).

### AVANTAGES DU FORMAT DE NOTAM DE L'OACI

Aligné sur les normes de l'OACI.

Les exposés au pilote contiendront des NOTAM pertinents pour le vol, ce qui réduira le risque de transmission de renseignements erronés.

L'automatisation facilitera la saisie et la validation des NOTAM.

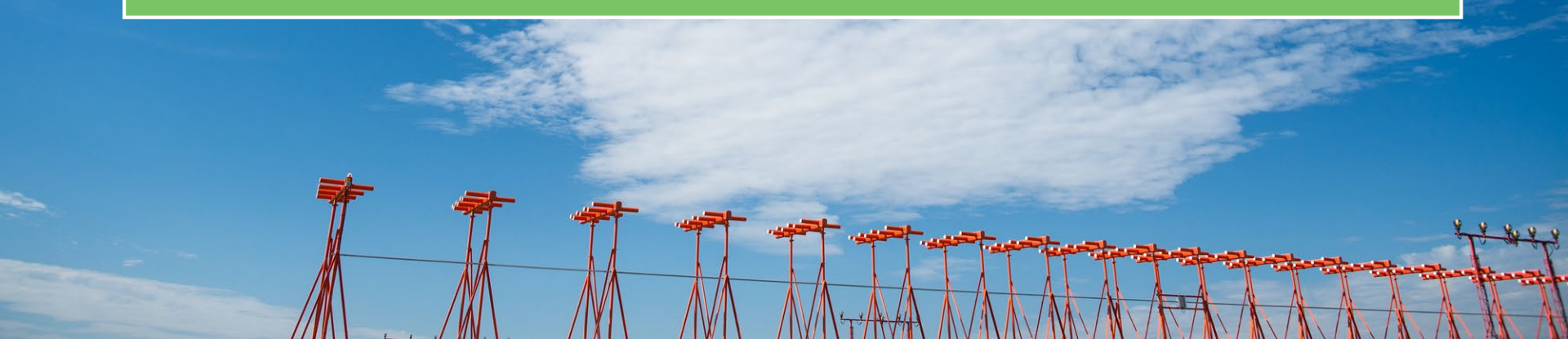

### COMPARAISON DES FORMATS DE NOTAM NATIONAL CANADIEN ET DE NOTAM DE L'OACI

180001 NOTAMN CYOW OTTAWA/MACDONALD-CARTIER INTL CYOW RWY 07/25 CLSD 1306141230 TIL APRX 1306172000

(A0001/18 NOTAMN

- Q) CZUL/QMRLC/IV/NBO/A/000/999/4519N07540W005
- A) CYOW B) 1306141230 C) 1306172000EST
- E) RWY 07/25 CLSD

### NOTAM DE L'OACI : INDICATEUR ALPHANUMÉRIQUE ET AÉRODROME BILINGUE

(K1005/18 NOTAMN

- Q) CZUL/QFALT/IV/BO/A/000/999/6140N07319W005
- A) CXXX B) 1803011200 C) 1803022200EST
- E) CTP9 KATTINIQ/DONALDSON

FLT INSPECTION OPS WILL TAKE PLACE WITHIN 10NM RADIUS CENTRED ON

613944N 0731917W (AD). 3500FT AMSL TO 10000FT AMSL

FR:

CTP9 KATTINIQ/DONALDSON

L'OPS D'INSPECTION FLT AURA LIEU DANS 10NM RADIUS CENTRE SUR

613944N 0731917W (AD). 3500FT AMSL A 10000FT AMSL)

## COMMENT EXTRAIRE LES NOTAM DE L'OACI : SERVICES DE PLANIFICATION DE VOL EN COLLABORATION (CFPS)

### https://plan.navcanada.ca/

| Services de planification de vol<br>en collaboration                                                                                                    | Bienvenue Météo |                                                                                                    |                         |               |  |
|----------------------------------------------------------------------------------------------------|-----------------|----------------------------------------------------------------------------------------------------|-------------------------|---------------|--|
| CYRO (Emplacement) $	imes$                                                                                                    |                 | Trié par type                                                                                                    | Affiche les métadonnées | des résultats |  |
| Indiquer l'aérodrome, la FIR, la NAVAID, etc.                                                                                                    |                 | Recherche effectuée à : 2019-09-11 21:16:01 Affichage 95:95 des ré                                                                                                    |                         | ésultats      |  |
|                                                                                                    | Métadonnées     |                                                                                                    | Bulletin                | Bulletin      |  |
| Recherche                                                                                                    | Colonne Filtre  | Colonne Filtre                                                                                                    |                         |               |  |
| Rayon de route (NM) 50                                                                                                    | NOTAM           |                                                                                                    |                         |               |  |
| SIGMET<br>AIRMET<br>NOTAM<br>METAR<br>1H<br>TAF<br>PIREP<br>PIREP<br>Prévision route VFR (C8)<br>Analyse                                                                               | CYRO            | 1922APP NOTAWE 1922APP COLL MONTREAL FER<br>COLL CONFORMENT A L'ATTLE 5.1 DE LA LOT SUR L'AERONAUTIQUE,<br>L'ESPACE AREIEN STUDE DANS UN RAVON DE 0.5 NN CENTRE SUR<br>4530321 732310 (LAC DES CONGES, PARC 2104: NOARPAUL,<br>APRX 5 NN M CYNU ET APRX 9 NM E CYUL), SFC A 500 FT MSL,<br>EST REGLEMENTE (MANTRESTATION AERONAUTIQUE SPECTALE).<br>NUL HE ODT NO KUN ACT DANS LA ZONE DOCUMENT, JACLANT UN<br>ACFT TELEPILOTE (DORNE, UNY, SATP), SAUF ACFT POSSEDANT UN<br>CERTIFICAT O'DERRITIONS AERICALESES (COAS) OU AUTH PAR<br>TRANSPORTS CAMDA. HDEVAC ET VOLS D'URGENCE PELVENT OBTENTR AUTH<br>DE<br>ATC AU 514-633-3365.<br>2100-0500 DLY<br>1909112100 TLL 1909160500 |                         |               |  |
| 250 HPA<br>500 HPA Tourbillon<br>500 HPA Tourbillon<br>700 HPA<br>850 HPA<br>Radar<br>ECHOTOP national (PLUIE)<br>CAPPI national (NEIGE)<br>ECHOTOP régional<br>CAPPI régional (NEIGE) | NOTAM<br>CYRO   | 192249 NOTAHR 192246 CZUL MONTREAL FIR<br>CZUL PURSUANT TO SECTION 5.1 OF AEROMUTICS ACT,<br>THE AIRSPACE NITHIN RADIUS 0.5 NH CONTREDO ON 453022017332104<br>(AC DIS CYUNES, PARC 18A-NO ROPERU, APRK 2 NH CYNU AND<br>APRK 9 NH E CYUL AD) SFC TO 500 HSL, IS RESTRICTED<br>(SPECIAL AIRTON EYENT).<br>NO PRESON SHALL OPR AN ACFT IN THE AREA DESCRIBEO, INCLUDING A<br>REHOTELY PILOTED ACFT (DRONE, WAX, APRS), EXC ACFT IN POSSESSION<br>OF A SPECIAL FLIGHT OPRENTIONS CERTIFICATE (SPCC) OR AUTH FM<br>TRANSPORT CANDA. AND DMERGENCY FLIGHTS CAN OBTAIN AUTH<br>FROM<br>ATC AT 514-633-3365.<br>2100-0500 DLY<br>1909112100 TLL 1909160500                                |                         |               |  |
| ECHOTOP individuel CAPPI individuel (PLUIE) CAPPI individuel (NEIGE)                                                                                                    | NOTAM<br>CYRO   | 192248 NOTAMN CZUL MONTREAL FIR<br>CVA- 633(P) JOLETTE ACT ABV 12500 FT TO 13500 FT MSL<br>1969311557 TTI 1969113730                                                                                                    |                         |               |  |

### **ONGLET « WEATHER »**

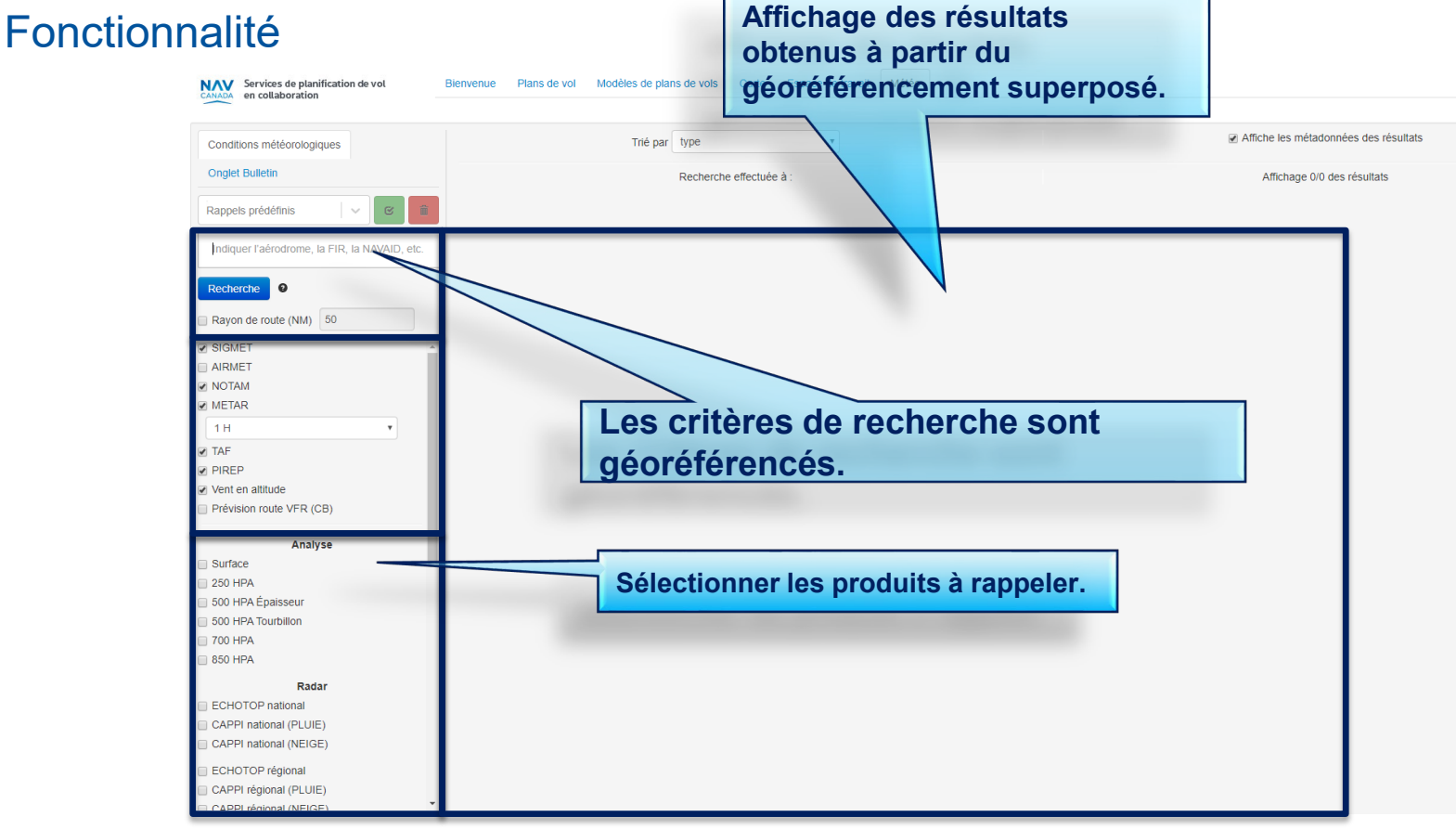

### **FONCTION DE RECHERCHE**

#### Saisie de données

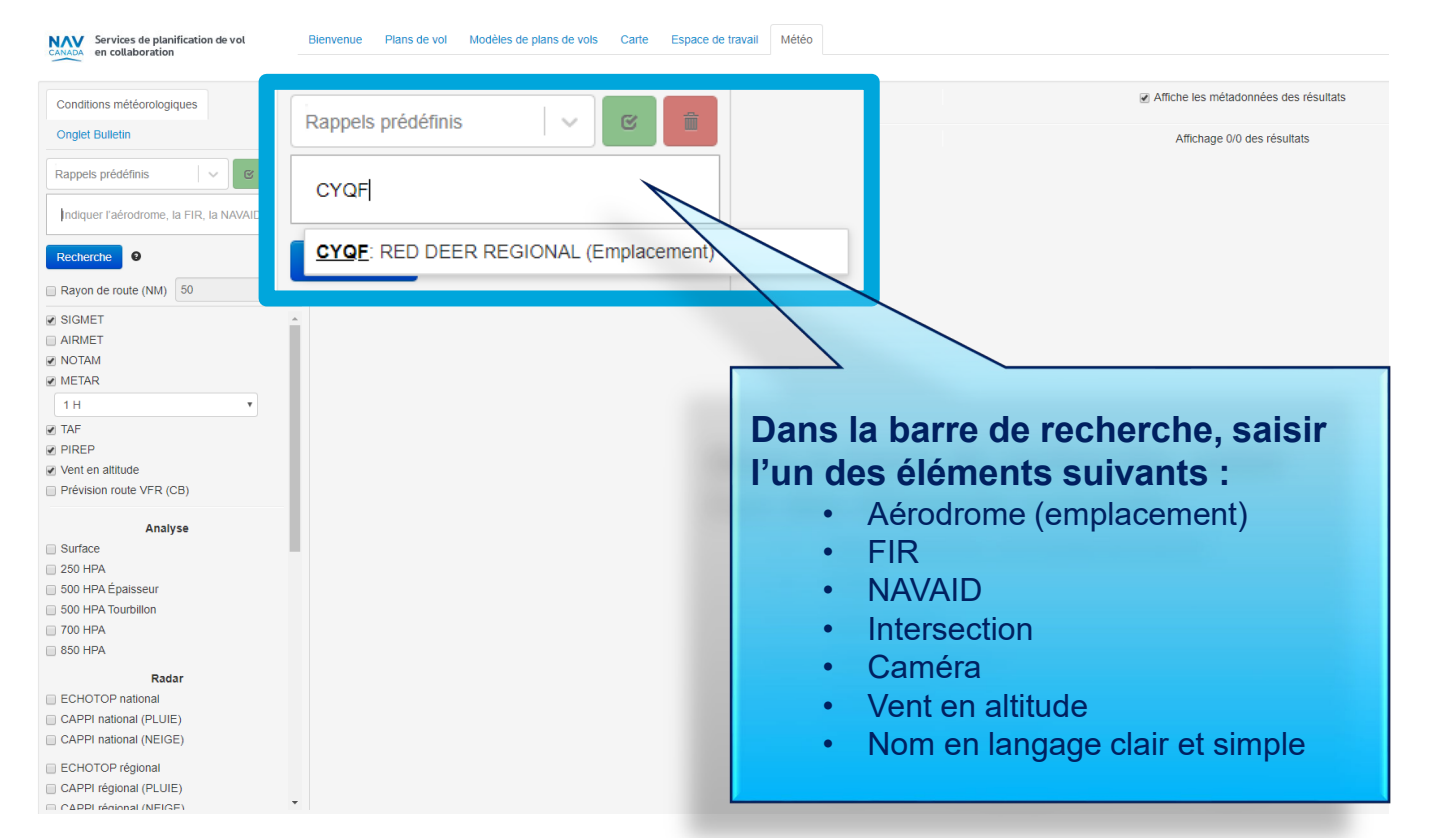

### **FONCTION DE RECHERCHE**

#### Saisie de données

Ę

| Services de planification de vol<br>en collaboration | Bienvenue Plans de vol Modèles de plans de vols Carte Espace de travail Météo |                                       |
|------------------------------------------------------|-------------------------------------------------------------------------------|---------------------------------------|
| <u> </u>                                             |                                                                               |                                       |
| Conditions météorologiques                           | Trié par type                                                                 | Affiche les métadonnées des résultats |
| Onglet Bulletin                                      | Recherche effectuée à :                                                       | Affichage 0/0 des résultats           |
| Rappels prédéfinis                                   |                                                                               |                                       |
| ndiquer l'aérodrome, la FIR, la NAVAID, etc.         |                                                                               |                                       |
| Recherche                                            |                                                                               |                                       |
| Rayon de route (NM) 50                               |                                                                               |                                       |
| SIGMET                                               |                                                                               |                                       |
| AIRMET                                               |                                                                               |                                       |
| ✓ NOTAM                                              |                                                                               |                                       |
| ✓ METAR                                              |                                                                               |                                       |
| 1 H                                                  |                                                                               |                                       |
| ✓ TAF                                                |                                                                               |                                       |
|                                                      | Sélectionner les renseignements à                                             |                                       |
| Vent en altitude Brávision routo VER (CR)            |                                                                               |                                       |
|                                                      | afficher :                                                                    |                                       |
| Analyse                                              | NOTAN                                                                         |                                       |
| Surface                                              |                                                                               |                                       |
| 250 HPA                                              |                                                                               |                                       |
| 500 HPA Épaisseur                                    | • PIREP, etc.                                                                 |                                       |
| 500 HPA Tourbillon                                   |                                                                               |                                       |
| 0 700 HPA                                            |                                                                               |                                       |
| 850 HPA                                              |                                                                               |                                       |
| Radar                                                |                                                                               |                                       |
| ECHOTOP national                                     |                                                                               |                                       |
| CAPPI national (PLUIE)                               |                                                                               |                                       |
| CAPPI national (NEIGE)                               |                                                                               |                                       |
| ECHOTOP régional                                     |                                                                               |                                       |
| CAPPI régional (PLUIE)                               |                                                                               |                                       |
| CAPPL rénional (NEIGE)                               |                                                                               |                                       |

### NOTAM

Géoréférencement à l'aide des NOTAM de l'OACI (dès le 10 octobre)

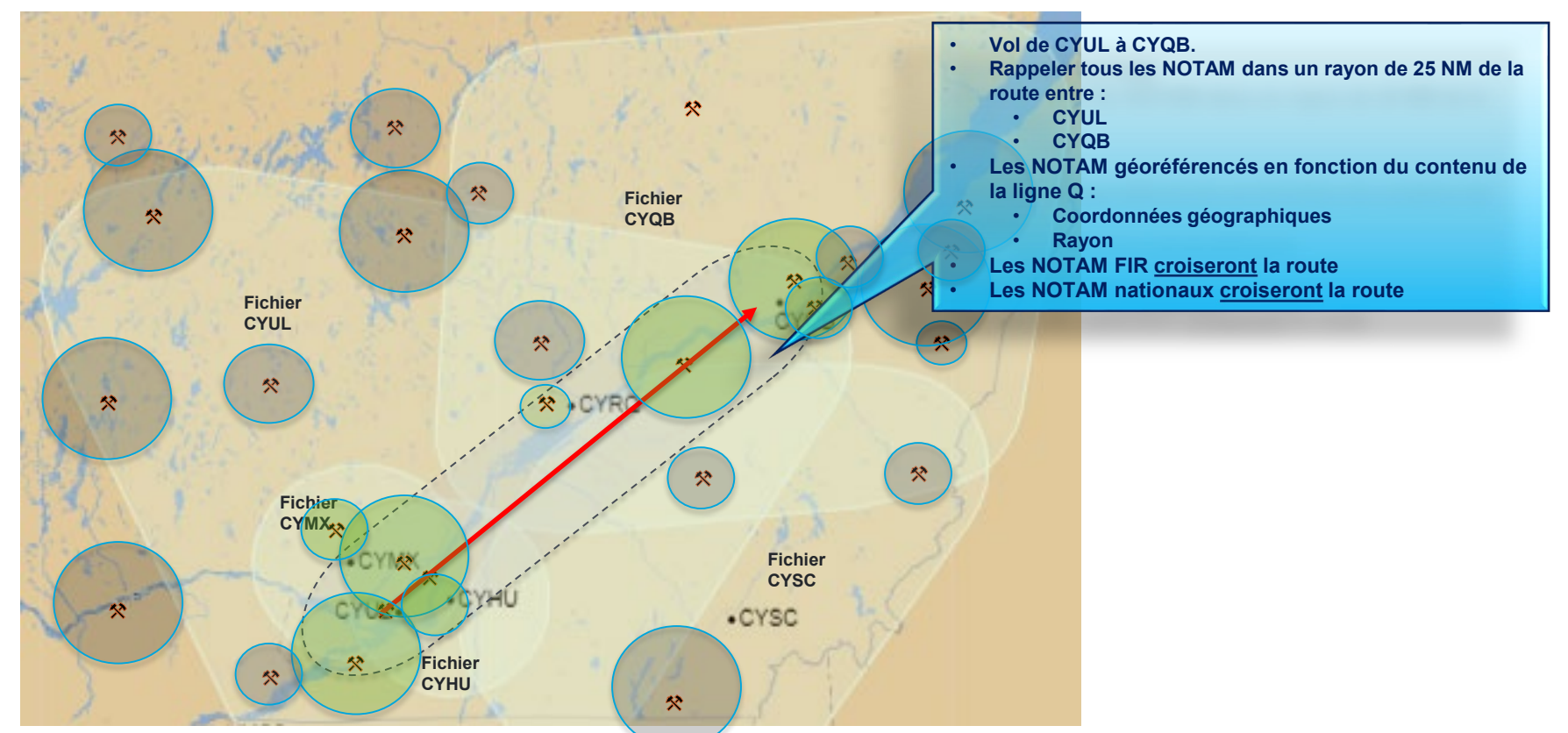

### CFPS – GUIDE DE RÉFÉRENCE MÉTÉOROLOGIQUE

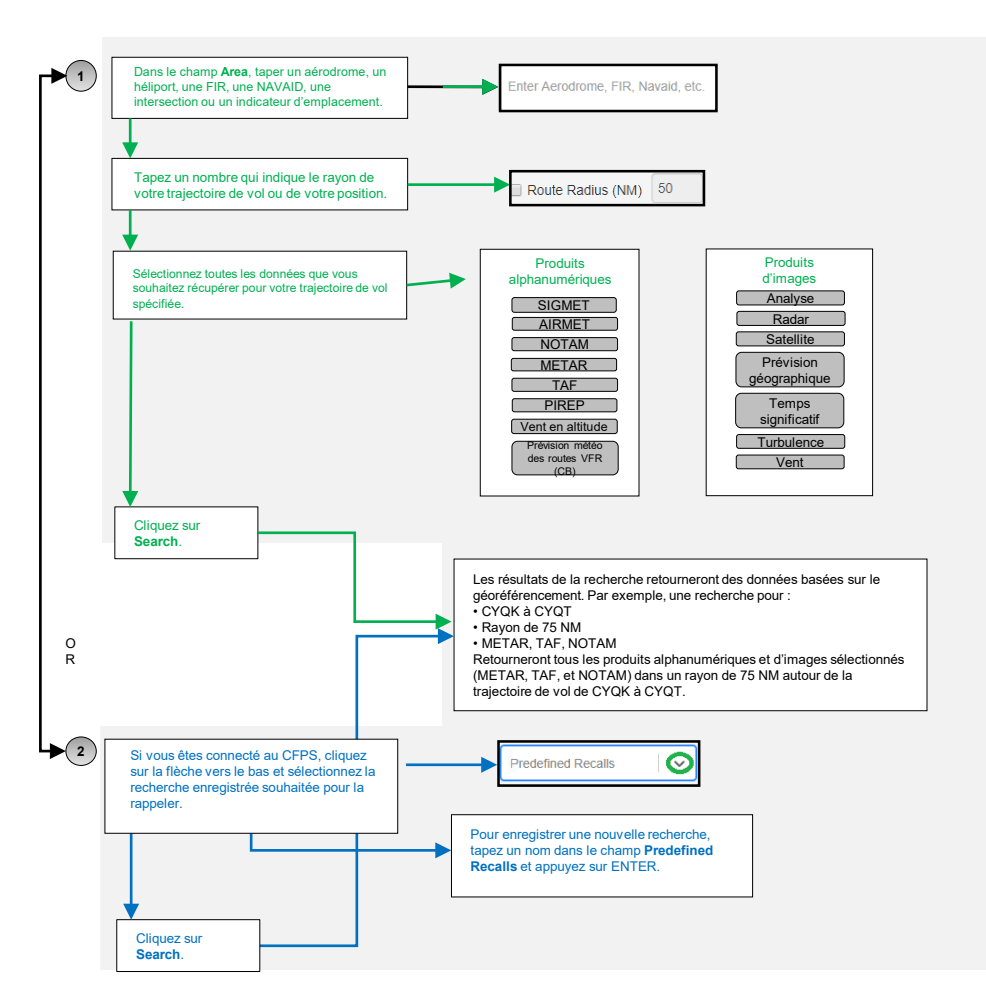

### POUR TOUTE QUESTION ET DEMANDE DE RENSEIGNEMENTS

#### De la mi-septembre au 10 octobre

#### Questions sur les changements à venir en ce qui concerne les NOTAM

> Envoyer un courriel à l'<u>adresse</u> ICAONOTAM@navcanada.ca

# Questions générales sur l'interface du système CFPS (non propres au vol)

- Communiquer avec le groupe <u>Services à la clientèle</u> <u>et aux parties prenantes</u>
- L'onglet météo du système CFPS ne sera disponible qu'à des fins de familiarisation pendant cette période, aucun soutien opérationnel ne sera offert pour l'onglet météo à ce moment.

### Dès le 10 octobre

Soutien pour la récupération de NOTAM au moyen du système CFPS

 Communiquer avec le centre d'information de vol (FIC)

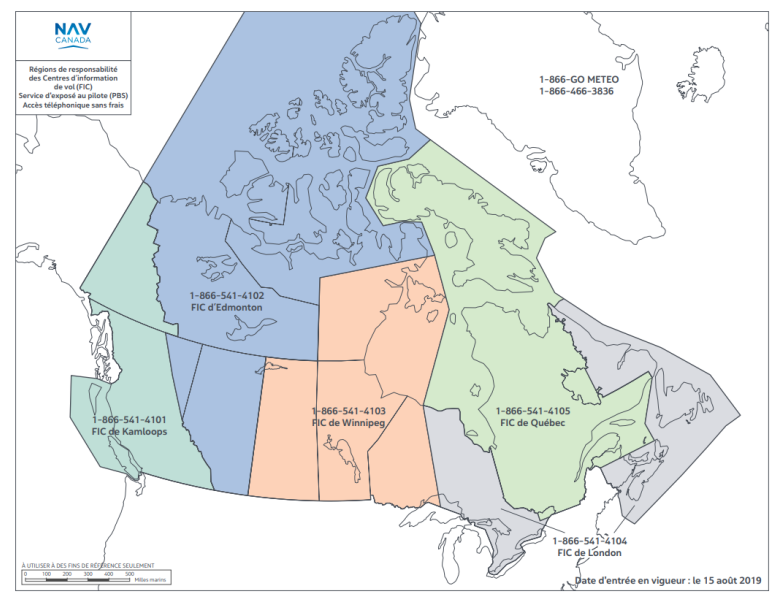